## CHECK IN FOR YOUR VIRTUAL HEARING

Follow these steps if you have chosen to attend your ARB hearing virtually.

| WELCOME T                 | O OUR CHECK-IN ONLINE SYSTEM                                                                                                    |
|---------------------------|----------------------------------------------------------------------------------------------------|
| get in line to speak with | a representative at the appraisal office or attend an ARB hearing. Once                                                                                                    |
|                           | 2 Second Constant of Constant 2 Second Second Constant Second Constant Second Second Se<br>Second Second Seco<br>Second Second Second Second Second Second Second Second Second Second Second Second Second Second Second Second Second Second Second Second Second Second Second Second Second Second Second Second Second Second Second Second Second Sec |
| us about yourself         |                                                                                                    |
|                           |                                                                                                    |
| Name                      |                                                                                                    |
| Name                      |                                                                                                    |
| Name<br>123-456-7890      |                                                                                                    |
| Name<br>123-456-7890      |                                                                                                    |

Visit traviscad.org/hearings. Enter your information.

| 2 |                                   |                           |                       | BPP Form |
|---|-----------------------------------|---------------------------|-----------------------|----------|
|   | 2 Property ID<br>Entering a prope | erty ID will help expedit | +<br>e your check-in. | V FRUCE  |
|   | Dece ID                           | Owner Name                | Agent Name            | Protoct  |

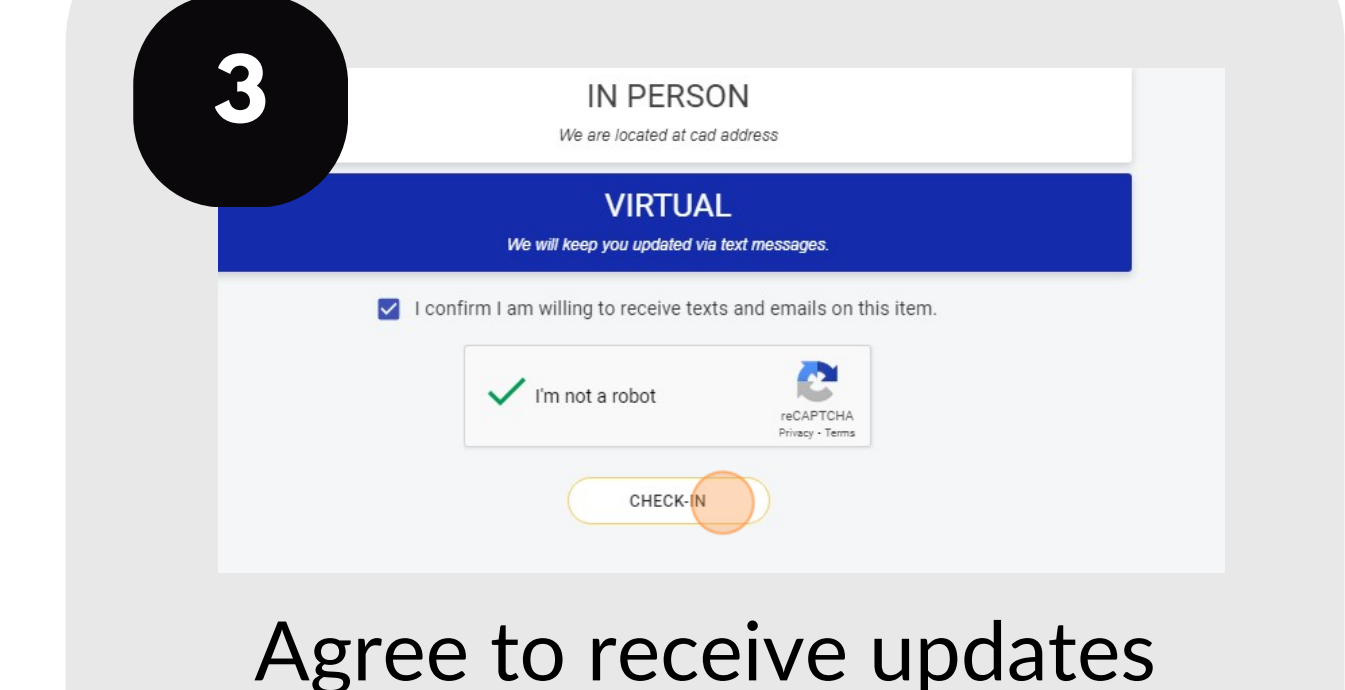

Enter your property ID and click the + sign. Select that you are checking in for a virtual hearing.

and complete the CAPTCHA. Click "Check In."

|              |                                                              |                                                                 | ts and emails on this iter                        |                                       |   |
|--------------|--------------------------------------------------------------|-----------------------------------------------------------------|---------------------------------------------------|---------------------------------------|---|
|              |                                                              | Im not a robot                                                  | reCAPTCHA<br>Privacy - Terms                      |                                       |   |
|              |                                                              |                                                                 |                                                   |                                       |   |
|              |                                                              | ✓ CHECK-IN                                                      | 4                                                 |                                       |   |
|              |                                                              |                                                                 |                                                   |                                       |   |
|              |                                                              |                                                                 |                                                   |                                       |   |
|              | Thanks!                                                      |                                                                 |                                                   |                                       |   |
|              | Thanks!<br>We're holding y                                   | your spot in line. You wil                                      | Il receive a text message                         | confirmation                          |   |
|              | Thanks!<br>We're holding y<br>shortly. We'll se              | your spot in line. You wil<br>end you updates and let           | ll receive a text message<br>you know when you've | confirmation<br>reached the front o   | f |
| $\checkmark$ | Thanks!<br>We're holding y<br>shortly. We'll se<br>the line. | your spot in line. You wil<br>end you updates and let           | II receive a text message<br>you know when you've | e confirmation<br>reached the front o | f |
| $\checkmark$ | Thanks!<br>We're holding y<br>shortly. We'll s<br>the line.  | your spot in line. You wil<br>end you updates and let           | II receive a text message<br>you know when you've | e confirmation<br>reached the front o | f |
| $\checkmark$ | Thanks!<br>We're holding y<br>shortly. We'll s<br>the line.  | your spot in line. You wil<br>iend you updates and let<br>DONE  | Il receive a text message<br>you know when you've | e confirmation<br>reached the front o | f |
|              | Thanks!<br>We're holding y<br>shortly. We'll s<br>the line.  | your spot in line. You will<br>end you updates and let<br>DONE  | II receive a text message<br>you know when you've | e confirmation<br>reached the front o | f |
|              | Thanks!<br>We're holding y<br>shortly. We'll s<br>the line.  | your spot in line. You will<br>send you updates and let<br>DONE | II receive a text message<br>you know when you've | e confirmation<br>reached the front o | f |
|              | Thanks!<br>We're holding y<br>shortly. We'll s<br>the line.  | your spot in line. You wil<br>send you updates and let<br>DONE  | II receive a text message<br>you know when you've | e confirmation<br>reached the front o | f |

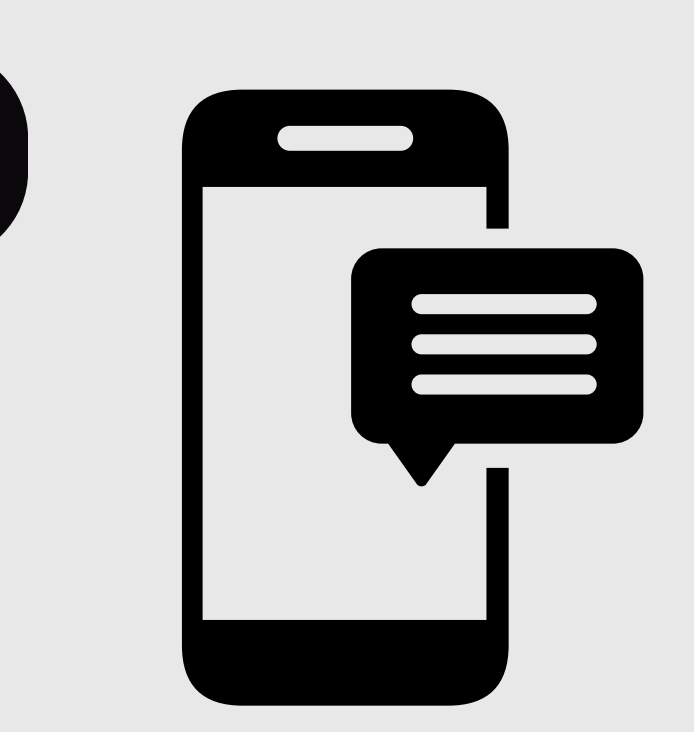

You are now checked in. Click "Done." Check your email and phone for updates on your hearing status.

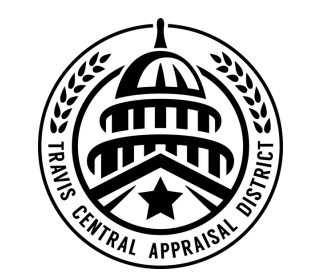

For additional assistance, contact the TCAD Customer Service Department at 512-834-9317 or csinfo@tcadcentral.org.

5